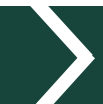

 $\frac{\text{MICHIGAN STATE}}{U N I V E R S I T Y} | \text{Extension}$ 

# **4-H Online Volunteer Guide**

Michigan 4-H depends on the caring adult volunteers who are willing to offer their time and talents to make a difference. If you have already completed the Volunteer Selection Process (VSP) and are serving as a screened adult 4-H volunteer - thank you!

### **ADULT VOLUNTEER TYPES**

When entering your club you must choose a volunteer type. "Administrative Leader" will be the volunteer type for the Administrative leader of the club. Other volunteer types include Project Leader, Activity Volunteer, Resource Volunteer, and Mentor. See the full description of each volunteer type below.

<u>Administrative Leader</u> - Individuals who have completed the Volunteer Selection Process (VSP) and provide Administrative leadership to a club or group. They are responsible for the organization of the project groups within the club or group. They may also be known as General or Club Leader.

<u>Project Leader</u> - Individuals who have completed VSP and provide on-going leadership to a project within a club or group. It is possible for a club to have more than one project leader per project. These volunteer leaders provide support to members enrolled in specific projects.

<u>Activity Volunteer</u> - Individuals who have completed VSP and provide leadership or assist with an activity or variety of activities in the 4-H Program. They may work independently or with a club, council, group or committee to carry out an activity.

<u>Resource Volunteer</u> – Individuals who have completed VSP and serve as a resource for the 4-H Program. They may provide leadership for a single learning experience, short term program or be utilized as needed for their expertise.

<u>Mentor</u> – Individuals who have completed VSP and serve as a designated mentor. 4-H mentors are matched with 1-4 youth for the purpose of developing a long-term mentoring relationship. This includes those who volunteer with 4-H Tech Wizards, one-on-one mentoring programs and other small group mentoring efforts.

### YOUTH VOLUNTEER TYPES

<u>Club Officer</u> – A Youth who serves as a President, Vice President, Secretary, Treasurer or Reporter of their 4-H club.

<u>Teen Leader</u> - Youth between the ages of 13-19 years old who, in cooperation with their 4-H staff, administrative or project leader, are learning and developing leadership skills through various activities and projects.

## MICHIGAN STATE | Extension

### **ADDING NEW 4-H VOLUNTEERS**

As a volunteer that has completed the VSP process, you may enroll yourself in the 4HOnline system by utilizing the 4-H Online Family Guide. Once you have submitted your profile in 4HOnline, you will need to wait until your account has been approved by your local Michigan State University (MSU) Extension staff, and one of two permission levels have been granted.

### **VOLUNTEER PERMISSIONS**

Counties can give volunteers two different kinds of permissions:

- 1. Login permission. With this permission, volunteers can:
  - View member list and enrollment information
  - Get email lists
  - Create and run reports
  - Confirm pending members. *NOTE: Members confirmed by club leaders are not considered final until they've been confirmed by the county MSU Extension office.*
- 2. Login and manage permissions. With this permission, volunteers can:
  - Perform all of the above
  - Edit member profiles/club/project data

### **ACCESSING THE CLUB SITE**

The county MSU Extension office will assign a password for each 4-H club. This password will be shared with club-associated 4-H volunteers (i.e. club leaders) with permissions. Once your 4HOnline account has been approved and your county MSU Extension staff person has granted you permissions, you will receive an email confirmation with the club password. As an approved volunteer with permissions, continue with the following steps.

| <ol> <li>Access 4-H Online at <u>https://mi.4honline.com</u>.</li> <li>Login using your Family Login and Password.</li> </ol> | ecom/Connect/Family/Home.aspx                                                                                                    |
|----------------------------------------------------------------------------------------------------|----------------------------------------------------------------------------------------------------|
| <ol> <li>Choose Continue to Family Button or Login to your</li> <li>Club profile</li> </ol>                                   | Although the second second sec |
| <ol> <li>Select your <b>Profile</b> from the drop down menu.</li> </ol>                                                       | W/ Westigs Announcements & Newsletters Continue to Family O                                                                                                    |
| <ol> <li>Enter the Club Password (NOT your Family account<br/>password) and click "Login to Club."</li> </ol>                 | Stiert à profile     Stiert à profile     Stiert à profile                                                                                                    |
| You will now be logged into the club <b>Dashboard</b> .                                                                       | 4190mline preventy.                                                                                                    |

## EDITING A MEMBER'S PROFILE, CLUB OR PROJECT

As a club volunteer, you have the ability to edit a member's profile, club or project areas. This can be done by using the "**Search**" function on the dashboard.

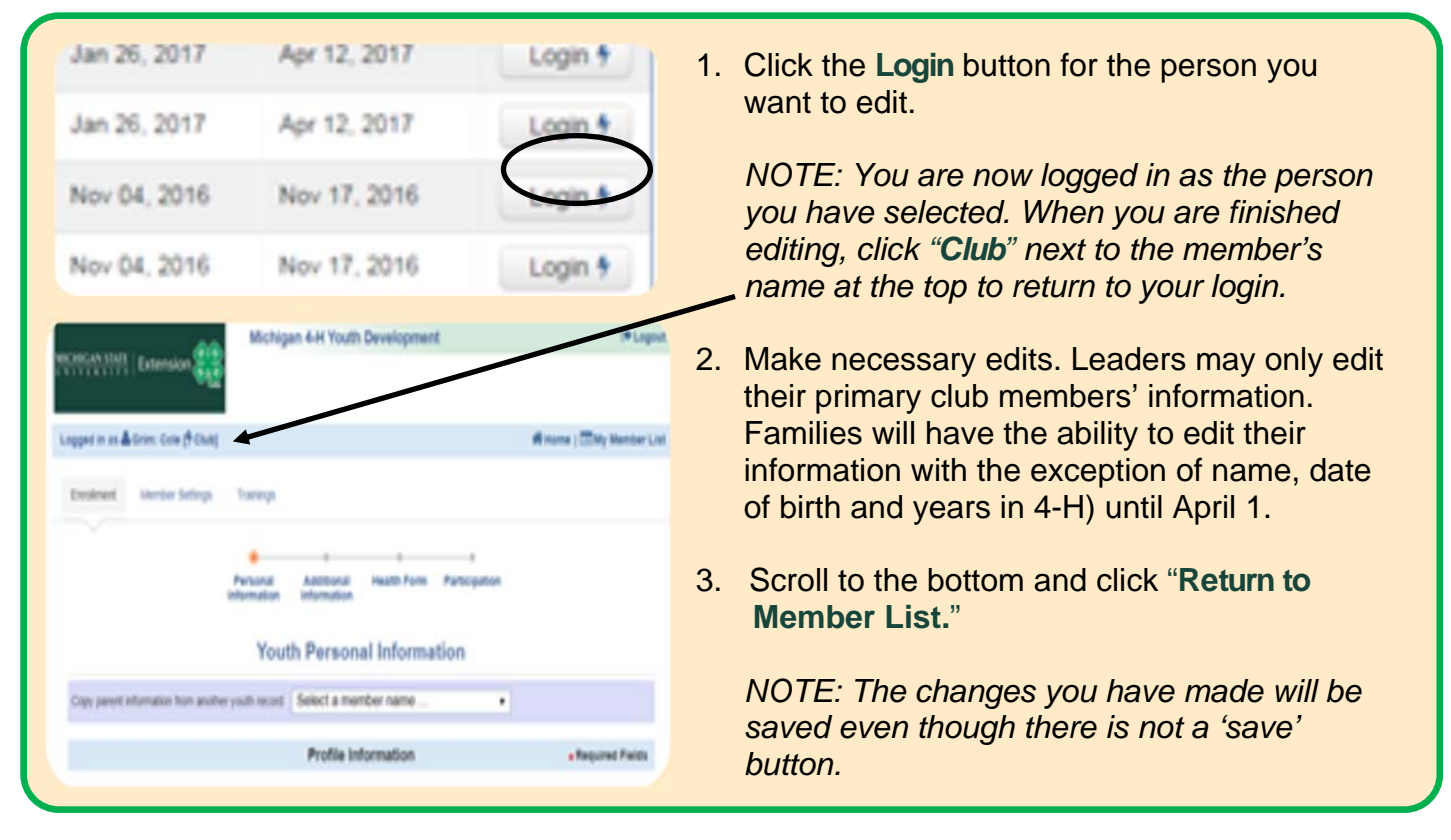

### **CONFIRMING CLUB MEMBERS**

As a club volunteer, you have the ability to confirm a member's enrollment in your club. NOTE: Members confirmed by club leaders are not considered final until they've been confirmed by the county MSU Extension office. Confirming club members can only be done by using the "**Confirm Members**" function on the dashboard. By clicking on **Confirm Members** and you will see all the members that need to be confirmed for club enrollment.

| Dast   | hboard             |         |            |  |
|--------|--------------------|---------|------------|--|
|        |                    | 28      | 4          |  |
| Search | Confirm<br>Members | Members | Reports    |  |
|        |                    |         | (interved) |  |

- 1. Click the "Edit" button next to the member you want to confirm.
- 2. Review the information.
- 3. You may now "**Confirm**" or "**Reject**" the member.

NOTE: Rejecting a member will delete the record from club manager view but not the MSU Extension county level.

The member can still be confirmed at the county level but will not be assigned to your club.

NOTE: Remember 4-H is open to all. There are only **two** reasons why a member may be rejected: 1) The club is at full capacity and cannot take new members or 2) The club does not offer the project(s) the member is requesting.

# $\frac{\text{MICHIGAN STATE}}{U N I V E R S I T Y} | \text{Extension}$

### **DISPLAYING A LIST OF CLUB MEMBERS**

As a club volunteer, you have the ability to display a list of all club members and volunteers in your club. This can only be done by using the "**Members**" function on the dashboard. You may export this list to Excel using the Excel icon on the right side of the blue bar, directly above the "**Members/volunteer list.**"

NOTE: There is an 'Edit' button for members on this screen but at this time it is not functional.

| chigan 4-H Youth Developm                                                                                                    | nent Attica Bee                                                                  | ef 4-H Club (Club                                                                                                    | b)                                                                                   |                                |                                                                         |                                                                          |                                                                                                    |                                                                                                    |                                                                                                    | f County   @ Log                                                                |
|----------------------------------------------------------------------------------------------------|----------------------------------------------------------------------------------|----------------------------------------------------------------------------------------------------|--------------------------------------------------------------------------------------|--------------------------------|-------------------------------------------------------------------------|--------------------------------------------------------------------------|----------------------------------------------------------------------------------------------------|----------------------------------------------------------------------------------------------------|----------------------------------------------------------------------------------------------------|---------------------------------------------------------------------------------|
| Dashboard                                                                                                    |                                                                                  |                                                                                                    |                                                                                      |                                |                                                                         |                                                                          |                                                                                                    |                                                                                                    |                                                                                                    |                                                                                 |
| Search Enrolly                                                                                                    | Members<br>ment                                                                  | Reports<br>Reporting                                                                                                 |                                                                                      |                                |                                                                         |                                                                          |                                                                                                    |                                                                                                    |                                                                                                    |                                                                                 |
|                                                                                                    |                                                                                  | 0                                                                                                    | uiok Exports                                                                         |                                |                                                                         |                                                                          | •                                                                                                    | Quick Reports                                                                                                    |                                                                                                    |                                                                                 |
|                                                                                                    |                                                                                  |                                                                                                    |                                                                                      |                                |                                                                         |                                                                          |                                                                                                    |                                                                                                    |                                                                                                    |                                                                                 |
| Members/Volunteers                                                                                                    |                                                                                  |                                                                                                    |                                                                                      |                                |                                                                         |                                                                          |                                                                                                    |                                                                                                    |                                                                                                    |                                                                                 |
| Keyword(s) (4-H Age                                                                                                    | Address, Birtho                                                                  | late, Email, Firs                                                                                                    | t Name, Pre                                                                          | eferred Nam                    | e, Last Na                                                              | me, Primar                                                               | y Phone)                                                                                                    |                                                                                                    |                                                                                                    |                                                                                 |
|                                                                                                    |                                                                                  |                                                                                                    |                                                                                      |                                |                                                                         |                                                                          |                                                                                                    | Search                                                                                                    | Clear Filte                                                                                                    | VIE .                                                                           |
|                                                                                                    |                                                                                  |                                                                                                    |                                                                                      |                                |                                                                         |                                                                          |                                                                                                    | Search                                                                                                    | Clear Fille                                                                                                    | :13                                                                             |
|                                                                                                    |                                                                                  |                                                                                                    |                                                                                      |                                |                                                                         |                                                                          |                                                                                                    |                                                                                                    |                                                                                                    |                                                                                 |
|                                                                                                    |                                                                                  |                                                                                                    |                                                                                      |                                |                                                                         |                                                                          |                                                                                                    |                                                                                                    |                                                                                                    |                                                                                 |
| Enrollment Date                                                                                                    |                                                                                  |                                                                                                    |                                                                                      |                                |                                                                         |                                                                          | Flagged                                                                                                    | Ge                                                                                                    | ender                                                                                                    |                                                                                 |
| Enrollment Date                                                                                                    | То                                                                               | Cle:                                                                                                    | ar Dates                                                                             |                                |                                                                         |                                                                          | Flagged                                                                                                    | No 🖯                                                                                                    | ender<br>Male 🔲 Femal                                                                                                    | le                                                                              |
| From                                                                                                    | То                                                                               | Clea                                                                                                    | ar Dates                                                                             |                                |                                                                         |                                                                          | Flagged                                                                                                    | No 🕒                                                                                                    | ender<br>  Male 🔲 Femal                                                                                                    | le                                                                              |
| Enrollment Date                                                                                                    | То                                                                               | Cle:                                                                                                    | ar Dates                                                                             |                                |                                                                         |                                                                          | Flagged                                                                                                    | No 🗌                                                                                                    | ender<br>Male 🔲 Femal                                                                                                    | le                                                                              |
| Enrollment Date From                                                                                                    | То                                                                               | Clear<br>Status                                                                                                    | ar Dates                                                                             |                                |                                                                         |                                                                          | Flagged                                                                                                    | Ge<br>No 🗌                                                                                                    | ender<br>Male 💽 Femal                                                                                                    | le<br>Volunteer                                                                 |
| Enrollment Date From Role Adult Contact                                                                                                    | To                                                                               | Status                                                                                                    | ar Dates<br>s                                                                        | hived 🗍 Ins                    | active 🗍                                                                | Incomplete                                                               | Flagged Ves                                                                                                    | Ge<br>No 🖸<br>Pending 🖸 Sho                                                                                                    | ender<br>Male 📮 Femal<br>Nort-Term                                                                                                    | le<br>Volunteer                                                                 |
| Role     Adult Contact                                                                                                    | To                                                                               | Status                                                                                                    | ar Dates<br>s                                                                        | hived 🗍 Ina                    | active 🗍                                                                | Incomplete                                                               | Flagged Ves  Not Participating                                                                                                    | Ge<br>No Ge<br>Pending Sho                                                                                                    | ender<br>Male 💽 Femal<br>Vort-Term                                                                                                    | le<br>Volunteer<br>Yes No                                                       |
| Enrollment Date From Role Adult Contact 7 records returned                                                                                                    | To                                                                               | Cles<br>Status<br>Youth Act                                                                                          | ar Dates<br>s<br>tive 🔲 Arci                                                         | hived 🗍 Ina                    | active 🗍                                                                | Incomplete                                                               | Flagged Ves Ves                                                                                                    | Ge<br>No 📮<br>Pending 💽 Sho                                                                                                    | ender<br>Male 📮 Femal<br>Nort-Term                                                                                                    | le<br>Volunteer<br>• Yes • No                                                   |
| Enrollment Date From Role Adult Contact 7 records returned                                                                                                    | To                                                                               | Status                                                                                                    | ar Dates<br>s<br>tive 🔲 Arcl                                                         | hived 🗋 Ina                    | active 🗋                                                                | Incomplete                                                               | Flagged Ves Ves                                                                                                    | Ge<br>No 📄<br>Pending 🖬 Sho                                                                                                    | ender<br>Male 📮 Femal<br>Nort-Term                                                                                                    | le<br>Volunteer<br>Yes No                                                       |
| Enrollment Date From Role Adult Contact Trecords returned Flag Options Em                                                                                                    | To                                                                               | Status<br>Youth Act                                                                                                  | ar Dates<br>s<br>tive 🖸 Arci                                                         | hived 🗍 Ina                    | active 📋                                                                | Incomplete                                                               | Flagged Ves Ves                                                                                                    | Ge<br>No Pending Sho                                                                                                    | ender<br>Male 📮 Femal                                                                                                    | le<br>Volunteer<br>Yes No                                                       |
| Enrollment Date From Role Adult Contact Flag Options Email                                                                                                    | To<br>Custom I Y<br>all List Add                                                 | Youth Act                                                                                                    | ar Dates<br>S                                                                        | hived 🗍 Ina                    | active 🗋                                                                | Incomplete                                                               | Flagged Ves                                                                                                    | Ge<br>No Pending Sho                                                                                                    | ender<br>Male 💽 Femal                                                                                                    | le<br>Volunteer<br>Yes No                                                       |
| Enrollment Date From Role Adult Contact Trecords returned Flag Options Email                                                                                                    | Custom Y                                                                         | Youth Act                                                                                                    | ar Dates<br>s<br>tive 📄 Arct                                                         | hived 🗋 Ina                    | active                                                                  | Incomplete                                                               | Flagged Ves                                                                                                    | Ge<br>No 📮                                                                                                    | ender<br>Male 📮 Femal                                                                                                    | le<br>Volunteer<br>Yes No                                                       |
| Enrollment Date From Role Adult Contact Flag Options Email Name                                                                                                    | To<br>Custom Y<br>ail List Add                                                   | Cles<br>Status<br>fouth Act<br>d Family<br>Member #                                                                  | ar Dates<br>S<br>the Arct                                                            | hived 🗍 Ina<br>MEMB<br>4-H Age | ER S/VOLU<br>Role                                                       | Incomplete<br>NTEERS<br>Gender                                           | Flagged  Yes  Not Participating  Primary Club                                                                                                    | Ge<br>No Pending Sho                                                                                                    | ender<br>Male G Femal                                                                                                    | le<br>Volunteer<br>Yes No                                                       |
| Enrollment Date From Role Adult Contact Flag Options Ema Name Name Name                                                                                                    | To<br>Custom Y<br>all List Add                                                   | Cles<br>Status<br>fouth Act<br>d Family<br>Member #<br>1043709                                                       | ar Dates<br>S<br>tive Arcl<br>Status<br>Active                                       | hived 📄 Ina<br>MEMB<br>4-H Age | ER S/VOLU<br>Role<br>Youth                                              | Incomplete<br>NTEERS<br>Gender<br>Female                                 | Flagged  Yes  Yes  Not Participating  Primary Club  Attica Beef 4H Club                                                                                                    | Ge<br>No<br>Pending Sho<br>Enrollment<br>Jan 23, 2015                                                                                       | Approved<br>Jan 28, 2015                                                                                                    | le<br>Volunteer<br>Yes No<br>Login<br>Login                                     |
| Enrollment Date From Role Adult Contact Flag Options Ema Name MoNary, Hannah MoNary, Marianne                                                                                        | To<br>Custom Y<br>all List Add                                                   | Cles<br>Status<br>fouth Act<br>d Family<br>Member #<br>1043709<br>1021878                                            | ar Dates S tive Arcl Status Active Active                                            | hived 📄 Ina<br>MEMB<br>4-H Age | ER S/VOLU<br>Role<br>Youth<br>Adut                                      | Incomplete<br>NTEERS<br>Gender<br>Female<br>Female                       | Flagged Ves Ves Not Participating Primary Club Attica Beef 4-H Club                                                                                                    | Gi<br>No Gi<br>Pending Sho<br>Enrollment<br>Jan 23, 2015<br>Jan 18, 2015                                                                    | Approved<br>Jan 28, 2015<br>Jan 18, 2015                                                                                                    | le<br>Volunteer<br>Yes No<br>Login<br>Login                                     |
| Enrollment Date From Role Adult Contact Flag Options Emai Name MoNary, Hannah MoNary, Marianne Miller, Blake                                                                         | To<br>Custom Y<br>all List Add<br>V Years<br>3<br>V 2<br>1                       | Cles<br>Status<br>Youth Act<br>d Family<br>Member #<br>1043709<br>1021876<br>1087747                                 | ar Dates<br>S<br>tive Arcl<br>Status<br>Active<br>Active<br>Active                   | hived 📄 Ina<br>MEMB<br>4-H Age | ER S/VOLU<br>Role<br>Youth<br>Aduit<br>Youth                            | Incomplete<br>NTEERS<br>Gender<br>Female<br>Female<br>Maie               | Flagged Ves  Ves  Ves  Primary Club Attica Beef 4-H Club Attica Beef 4-H Club                                                                                                    | Ge<br>No Ge<br>Pending Sho<br>Sho<br>Sho<br>Sho<br>Sho<br>Sho<br>Sho<br>Sho<br>Sho<br>Sho                                                   | Approved<br>Jan 28, 2015<br>Feb 04, 2015                                                                                                    | le<br>Volunteer<br>Yes No<br>Login<br>Login<br>Login                            |
| Enrollment Date From Role Adult Contact Trecords returned Flag Options Emai Kanne McNary, Hannah McNary, Marianne Miller, Blake O'Dell, Christopher                                  | To<br>Custom Y<br>all List Add                                                   | Cles<br>Status<br>fouth Act<br>d Family<br>Member #<br>1043708<br>1057747<br>1043708                                 | ar Dates<br>S<br>tive Arcl<br>Arcl<br>Active<br>Active<br>Active<br>Active           | hived 📄 Ina<br>MEMB<br>4-H Age | ERS/VOLU<br>Role<br>Youth<br>Adult<br>Youth                             | Incomplete<br>NTEERS<br>Gender<br>Female<br>Female<br>Male<br>Male       | Flagged Vess Vess Vess Vess Vess Vess Vess Ve                                                                                                    | Ge<br>No<br>Pending Sho<br>Sho<br>Sho<br>Sho<br>Sho<br>Sho<br>Sho<br>Sho<br>Sho<br>Sho                                                      | Approved<br>Jan 26, 2015<br>Feb 04, 2015<br>Jan 26, 2015                                                                                    | le<br>Volunteer<br>Yes No<br>Login<br>Login<br>Login<br>Login                   |
| Enrollment Date From Role Aduit Contact Trecords returned Flag Options Emai Kannah MoNary, Hannah MoNary, Hannah Miller, Blake O'Dell, Christopher Smith, Treaton                    | To<br>Custom Y<br>all List Add<br>V Years<br>3<br>V 2<br>1<br>1                  | Cee<br>Status<br>fouth Act<br>d Family<br>d Family<br>1043709<br>1021876<br>1043708<br>1047384                       | ar Dates<br>S<br>tive Arcl<br>Arcl<br>Active<br>Active<br>Active<br>Active<br>Active | hived 📄 Ina<br>MEMB<br>4-H Age | ERS/VOLU<br>Role<br>Youth<br>Aduit<br>Youth<br>Youth<br>Youth           | Incomplete<br>NTEERS<br>Gender<br>Female<br>Male<br>Male                 | Flagged Vess Vess Vess Vess Vess Vess Vess Ve                                                                                                    | Ge<br>No<br>Pending Sho<br>Sho<br>Sho<br>Sho<br>Sho<br>Sho<br>Sho<br>Sho<br>Sho<br>Sho                                                      | Approved<br>Jan 28, 2015<br>Feb 04, 2015<br>Jan 28, 2015<br>Jan 28, 2015                                                                    | le<br>Volunteer<br>Yes No<br>Login<br>Login<br>Login<br>Login<br>Login          |
| Enrollment Date From Role Aduit Contact Trecords returned Flag Options Emai Kame MoNary, Hannah MoNary, Marianne Miller, Blake O'Dell, Christopher Smith, Trenton                    | To<br>Custom Y<br>all List Add                                                   | Cee<br>Status<br>fouth Act<br>d Family<br>d Family<br>1043709<br>1021878<br>1047709<br>102747<br>1043708             | Status<br>Active<br>Active<br>Active<br>Active<br>Active                             | MEMB<br>4-H Age                | ER S/VOLU<br>Role<br>Youth<br>Adult<br>Youth<br>Youth                   | Incomplete<br>NTEERS<br>Gender<br>Female<br>Male<br>Male<br>Male         | Flagged  Yes  Yes  Not Participating  Primary Club  Attica Beef 4-H Club  Attica Beef 4-H Club  Attica Beef 4-H Club  Attica Beef 4-H Club  Attica Beef 4-H Club  Attica Beef 4-H Club | Ge<br>No<br>Pending Sho<br>Sho<br>Sho<br>Sho<br>Sho<br>Sho<br>Sho<br>Sho<br>Sho<br>Sho                                                      | ender<br>Male Femal<br>ort-Term<br>Approved<br>Jan 28, 2015<br>Jan 18, 2015<br>Feb 04, 2015<br>Jan 28, 2015<br>Jan 28, 2015                 | le<br>Volunteer<br>Yes No<br>Login<br>Login<br>Login<br>Login<br>Login<br>Login |
| Enrollment Date From Role Aduit Contact Trecords returned Flag Options Emai Kanne MoNary, Hannah MoNary, Marianne Miller, Blake O'Dell, Christopher Smith, Trenton Wetherford, Scott | To<br>Custom Y<br>all List Add<br>V Years<br>3<br>V 2<br>1<br>1<br>1<br>1<br>V 2 | Cee<br>Status<br>fouth Act<br>d Family<br>d Family<br>1043709<br>1021878<br>1047787<br>1043708<br>1047384<br>1047384 | ar Dates                                                                             | MEMB<br>4-H Age                | ER S/VOLU<br>Role<br>Youth<br>Adult<br>Youth<br>Youth<br>Youth<br>Adult | Incomplete<br>NTEERS<br>Gender<br>Female<br>Male<br>Male<br>Male<br>Male | Flagged Vess Vess Vess Vess Vess Vess Vess Ve                                                                                                    | Ge<br>No Show<br>Pending Show<br>Enrollment<br>Jan 23, 2015<br>Jan 23, 2015<br>Jan 25, 2015<br>Jan 25, 2015<br>Jan 25, 2015<br>Jan 25, 2015 | ender<br>Male Femal<br>ort-Term<br>Approved<br>Jan 28, 2015<br>Feb 04, 2015<br>Jan 28, 2015<br>Jan 28, 2015<br>Jan 28, 2015<br>Jan 28, 2015 | le<br>Volunteer<br>Yes No<br>Login<br>Login<br>Login<br>Login<br>Login<br>Login |

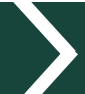

### DISPLAYING A LIST OF CLUB MEMBERS CONTINUED

By clicking on **Members**, you will see all the members that are in the club, including all active, pending, incomplete and secondary club members and volunteers.

| Search<br>Search | Confirm<br>Members<br>Enrollment | Reports<br>Reporting |            |       |           |                      |                     |        |
|------------------|----------------------------------|----------------------|------------|-------|-----------|----------------------|---------------------|--------|
| 0                |                                  |                      |            | CLU   | B MEMBERS |                      |                     | 3      |
| County           | ▲ Name                           | 4-H Age              | 4-H Status | Туре  | Gender    | Primary Club Title   | Enrollment Date     | Edit   |
| Lapeer           | McNary, Hannah                   |                      | Active     | Youth | Female    | Attica Beef 4-H Club | Jan 23 2015 1:02PM  | Edit 🧷 |
| Lapeer           | McNary, Marianne                 |                      | Active     | Adult | Female    | Attica Beef 4-H Club | Jan 18 2015 12:27PM | Edit 🧷 |
| Lapeer           | Miller, Blake                    |                      | Active     | Youth | Male      | Attica Beef 4-H Club | Feb 4 2015 8:03AM   | Edit 🧷 |
| Lapeer           | O'Dell, Christopher              |                      | Active     | Youth | Male      | Attica Beef 4-H Club | Jan 25 2015 8:37AM  | Edit 🧷 |
| Lapeer           | Slack, Alicia                    |                      | Active     | Youth | Female    | Freedom Hoggers      | Jan 18 2015 6:21PM  | Edit 🧷 |
| Lapeer           | Slack, Kayson                    |                      | Active     | Youth | Male      | Freedom Hoggers      | Jan 18 2015 6:50PM  | Edit 🧷 |
| Lapeer           | Smith, Trenton                   |                      | Active     | Youth | Male      | Attica Beef 4-H Club | Jan 25 2015 4:05PM  | Edit 🧷 |
| Lapeer           | Wetherford, Scott                |                      | Active     | Adult | Male      | Attica Beef 4-H Club | Jan 20 2015 1:42PM  | Edit 🧷 |
| Lapeer           | Wetherford, Shelby               |                      | Active     | Youth | Female    | Attica Beef 4-H Club | Jan 20 2015 1:49PM  | Edit 🧷 |

### **CREATING REPORTS**

The '**Reports**" section of club dashboard has not been fully researched at this time. There may be standardized reports created for volunteers to use in the future. However, until then, club leaders may be able to create custom reports as follows.

- 1. Click "Create Report."
- 2. Give your report a name and description then click "Create."
- 3. Select items to be contained in your report from the box on the left and 'arrow' them over to the box on the right.
- 4. Save your report.
- 5. You may filter, format, set view parameters, etc., by using the menu bar directly below the Dashboard icons.

Once you have created a custom report, you will be able to run the report, edit, export it to Excel, etc. Examples of custom reports that can be run follow in subsequent pages.

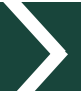

# $\frac{\text{MICHIGAN STATE}}{U N I V E R S I T Y} | \text{Extension}$

### SAMPLE REPORTS

| Dashboard                             |                                     |          |
|---------------------------------------|-------------------------------------|----------|
| confirm<br>Members<br>isarch Enrollin | Members<br>nt Reports<br>Reporting  |          |
| Quick Videos                          | Quick Exports                       |          |
| Enrollment Reports                    | Manager Reports                     |          |
| Custom<br>Memorized                   | Current 4-H Year  Enrolment: Shared | omolete) |
| Shared                                | Run (C) Memorize                    |          |
| Standard                              | Family Labels Member Labels         |          |
| Trash                                 | Export to Excel                     |          |
|                                       | The Dark Every Into in Cares        |          |

### 4-H Program Coordinator - Admin 2014-2015

#### **Report: Club Members Status**

- To create a Club Members Status Report, click on the Reports button on your dashboard.
- 2. Under "Enrollment Reports," highlight the "Club Members Status" title and right click "Export to PDF."
- The report will download at the bottom of your screen and you can open and print. See sample report below.

MICHIGAN STATE | Extension

| Member: Status | Member: Full Name<br>(First Last) | Enrollment: Enrollment<br>Status | Member: 4-H County | Member: Email |
|----------------|-----------------------------------|----------------------------------|--------------------|---------------|
| Active         | Joann Schmidt                     | Active                           | Livingston         |               |
| Active         | Kaitlyn Schmidt                   | Active                           | Livingston         |               |
| Active         | Karen Marsh                       | Active                           | Livingston         |               |
| Active         | Kevin Marsh                       | Active                           | Livingston         |               |
| Active         | Kim Patawaran                     | Active                           | Livingston         |               |
| ncomplete      | Robin Schmidt                     | Incomplete                       | Livingston         | Emails will   |
| ncomplete      | Sydney O'Brien                    | Incomplete                       | Livingston         |               |
| Pending        | Alexander Byl                     | Pending                          | Livingston         | appear in     |
| Pending        | Alexis Marsh                      | Pending                          | Livingston         | on actual     |
| Pending        | Cadel Robinson                    | Pending                          | Livingston         | anactual      |
| Pending        | Cali Lindbeck                     | Pending                          | Livingston         | report.       |
| Pending        | Christopher Byl                   | Pending                          | Livingston         | reperti       |
| Pending        | Derek Beltz                       | Pending                          | Livingston         |               |
| Pending        | Eden Ackroyd                      | Pending                          | Livingston         |               |
| Pending        | Elizabeth Patawaran               | Pending                          | Livingston         |               |
| Pending        | Esther Schmidt                    | Pending                          | Livingston         |               |
| Pending        | Grace Schmidt                     | Pending                          | Livingston         |               |
| Pending        | Kenton Beltz                      | Pending                          | Livingston         |               |
| Pending        | Norah Robinson                    | Pending                          | Livingston         |               |
| Pending        | Rachel Patawaran                  | Pending                          | Livingston         |               |
| Pending        | Rebecca Kettel                    | Pending                          | Livingston         |               |
| Pending        | Tate Zeleznik                     | Pending                          | Livingston         |               |

MSU is an affirmative-action, equal-opportunity employer, committed to achieving excellence through a diverse workforce and inclusive culture that encourages all people to reach their full potential. Michigan State University Extension programs and materials are open to all without regard to race, color, national origin, gender, gender identity, religion, age, height, weight, disability, political beliefs, sexual orientation, marital status, family status or veteran status. Issued in furtherance of MSU Extension work, acts of May 8 and June 30, 1914, in cooperation with the U.S. Department of Agriculture. Jeff Dwyer Director, MSU Extension, East Lansing, MI 48824. This information is for educational purposes only. Reference to commercial products or trade names does not imply endorsement by MSU Extension or bias against those not mentioned.